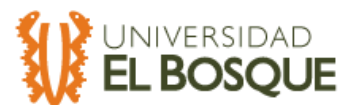

## MODULO DE ELECCIONES Postulación para DOCENTES

| Paso a paso                                                                                                    |                                    |  |
|----------------------------------------------------------------------------------------------------|------------------------------------|--|
| <ol> <li>Acceso al sistema: Inicio de sesión desde SILVIA<br/>Usuario: correo electrónico institucional<br/>Contraseña: la del correo electrónico</li> <li>Selecciona el botón de elecciones</li> </ol> |                                    |  |
| SILVIA<br>Academic System<br>Silvia<br>Academic System<br>Gestión acadén<br>Gestión acadén                                                                                                    | nica                               |  |
| Cerrar sesión<br>Totos de usuario<br>Actualizar ><br>Administre<br>Apper<br>Cembiar rol >                                                                                                    | Administrador SILVIA               |  |
|                                                                                                    | E Elecciones académicas Ingresar > |  |
|                                                                                                    | Portafolio Docente     Ingresar >  |  |
|                                                                                                    | Silabos     Ingresar >             |  |
| <ol> <li>Visualización de Calendario</li> </ol>                                                                                                    |                                    |  |

Al ingresar se podrá observar el calendario de las elecciones en el botón del calendario y podrás ingresar ver las fechas para cada etapa del proceso de elección:

- a. **Postulaciones:** período en el cual los docentes interesados pueden postularse como candidatos.
- b. **Aprobación de postulaciones: p**eríodo durante el cual Registro y Control revisa y aprueba las postulaciones de acuerdo a los requisitos.
- c. Votaciones: Día en el que los docentes pueden emitir su voto en la elección activa.

Cada etapa está claramente marcada en el calendario para garantizar una referencia fácil y precisa.

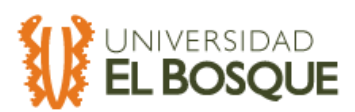

| WIND STATE OF THE Academic System<br>Wiscon pruebas 2 Corretors<br>Dooring<br>Dooring                                                                                                    |                                                                                                    |
|----------------------------------------------------------------------------------------------------|----------------------------------------------------------------------------------------------------|
| Ouiero votar     Ouiero Postularme       Empezar >     Empezar >       SILVIA - Academic System     Inclo O                                                                                                    | Alertas  Alertas  Alertas  Calendario  Calendario  Mensaje: Se ha registrado corrector Amazquita  Mensaje: Se ha registrado correctamente su postulación al Comité Postgrados.  Mensaje: To ha contente de constituente ou constituente de Conscio Académice  Mensaje: To ha constituente de consciundade el Conscio Académice |
| 2025-01-02 04:29 PM       2025-01-02 04:40 PM         ① Apertura Inscripciones de postulaciones al Consejo Directivo Alerta: mailing institucional       2025-01-02 04:40 PM         2025-01-02 04:41 PM       2025-01-02 04:55 PM         ② Apertura aprobacion postulaciones al Consejo Directivo Alerta: mailing institucional       2025-01-02 04:55 PM |                                                                                                    |
| votaciones al Consejo Directivo<br>Alerta: mailing institucional<br>Volver S                                                                                                    |                                                                                                    |
| <ol> <li>Postulación a elecciones<br/>Ahora en el botón Quiero postularme ir<br/>Permite al docente postularse como candida</li> </ol>                                                                                                    | ngresa<br>ato en una elección activa.                                                                                                    |

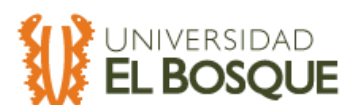

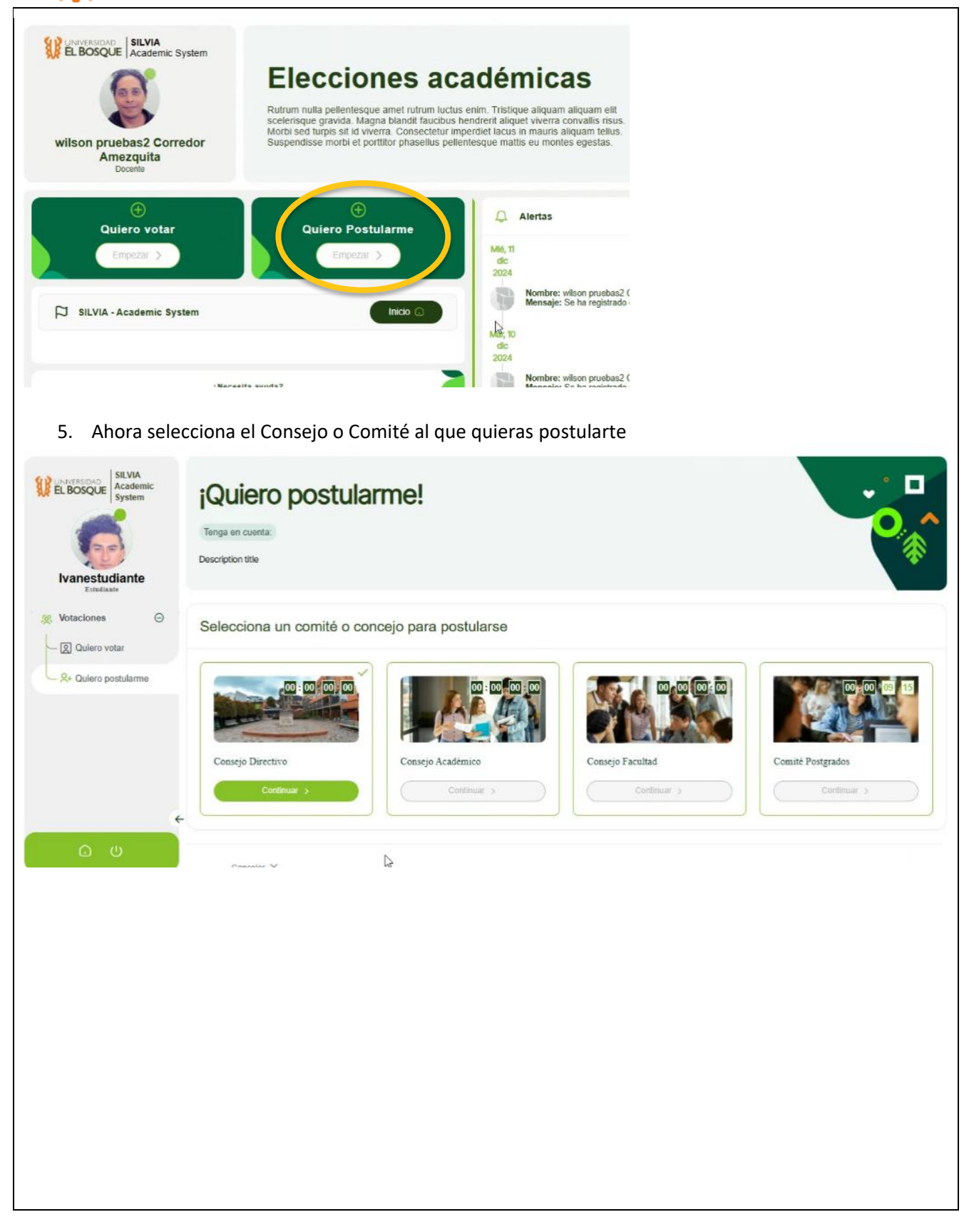

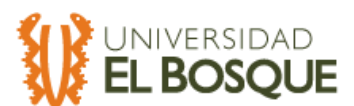

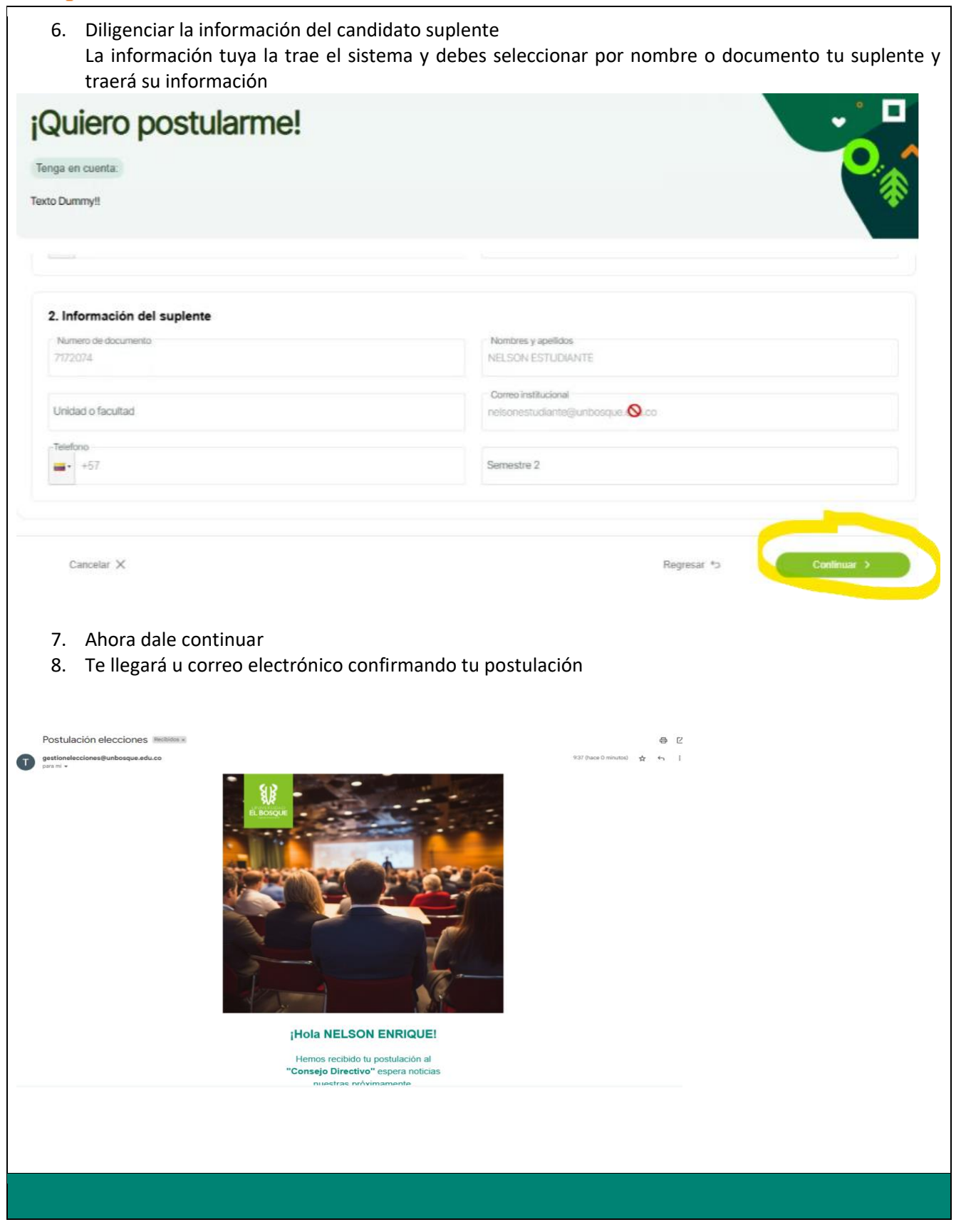

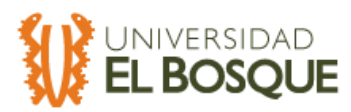